## ขั้นตอนการลงทะเบียนเรียน online ล่วงหน้า (ตามความสมัครใจ)

ผ่าน website ระบบทะเบียนและประเมินผล <u>http://reg.sut.ac.th</u>

- 1. เข้าสู่ Website <u>http://reg.sut.ac.h</u>
- 2. เลือกเมนูเข้าสู่ระบบ
- 3. ป้อนรหัสประจำนักศึกษา พร้อมรหัสผ่าน
- 4. กดปุ่ม ตรวจสอบ

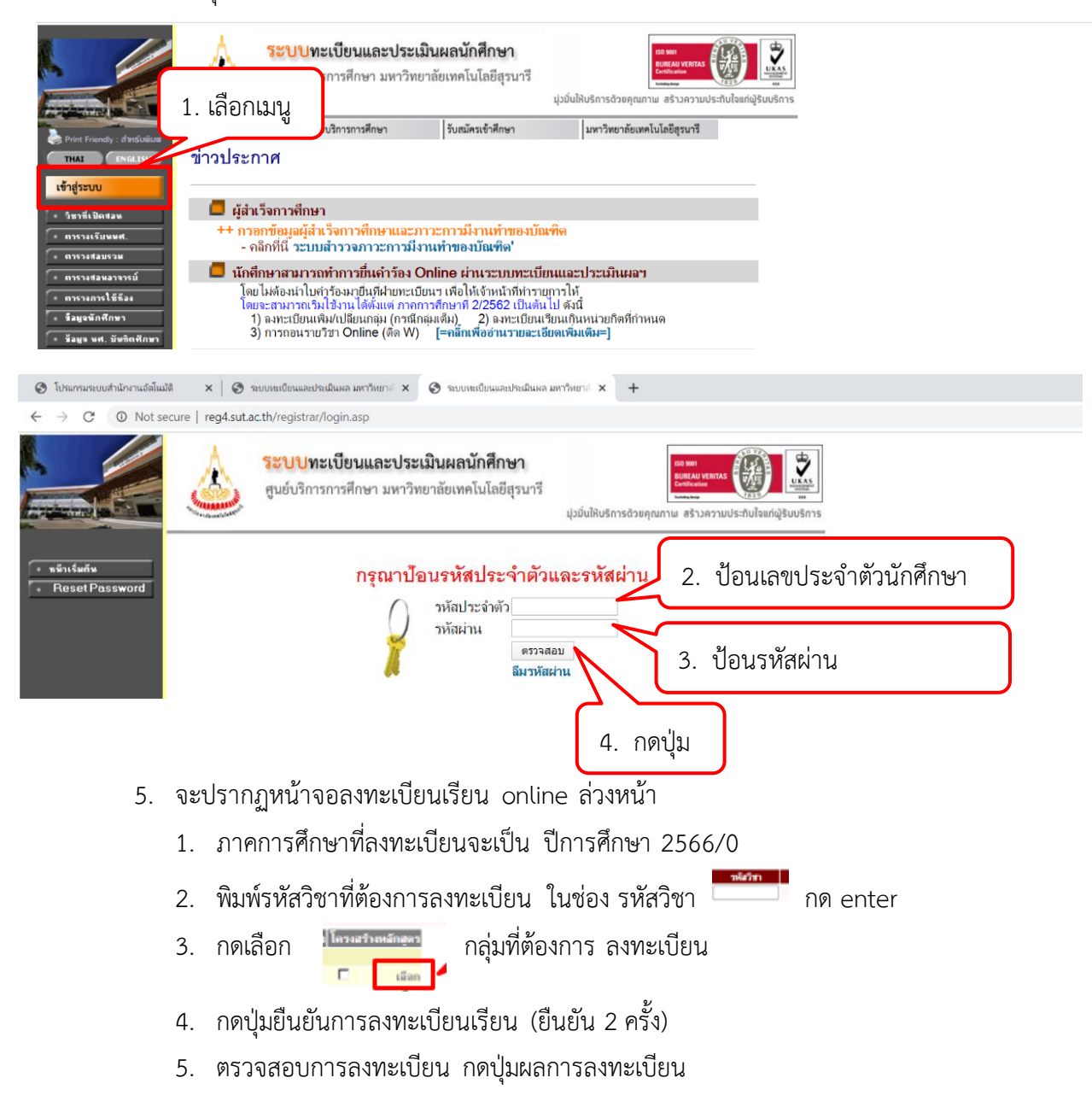

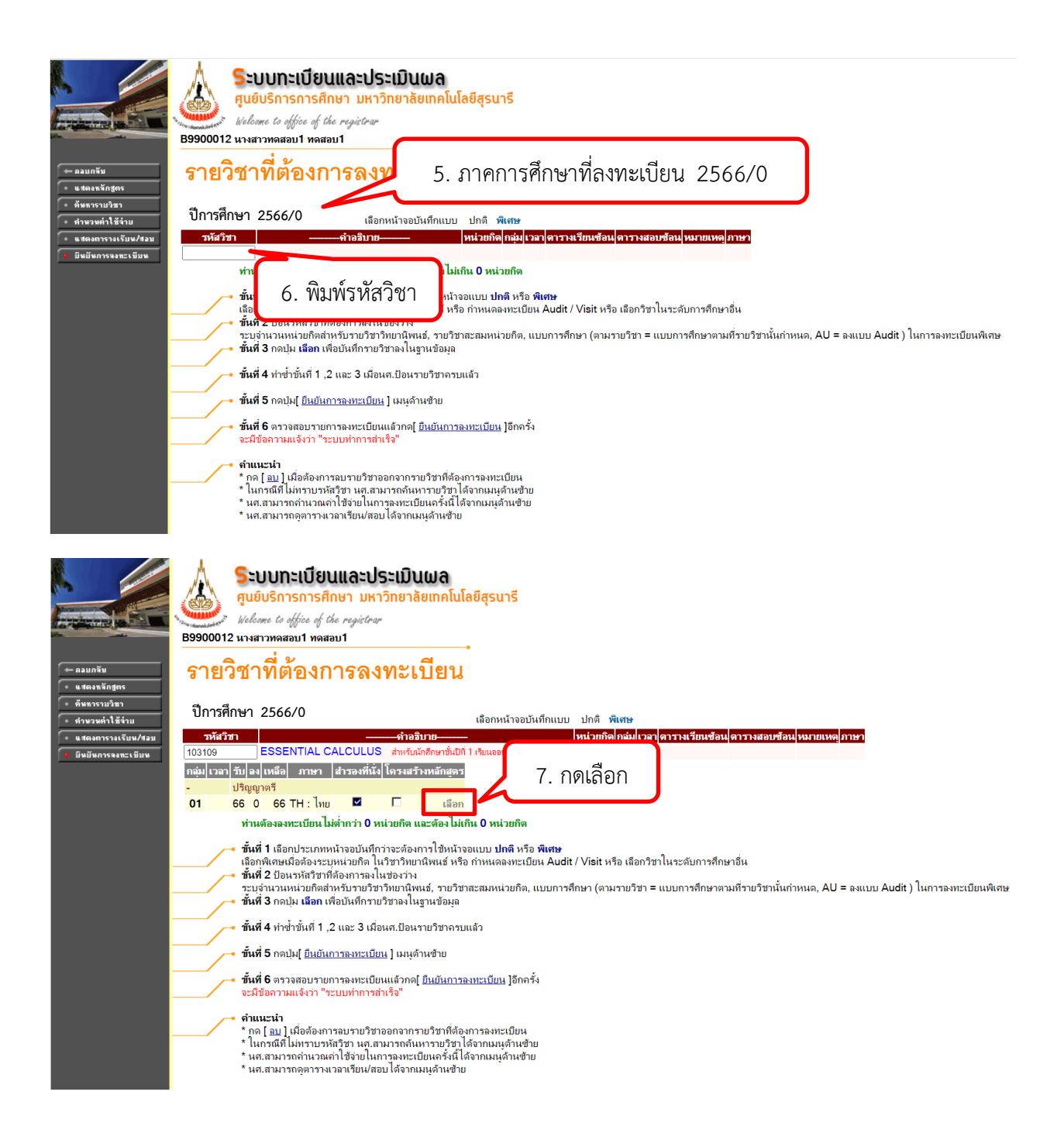

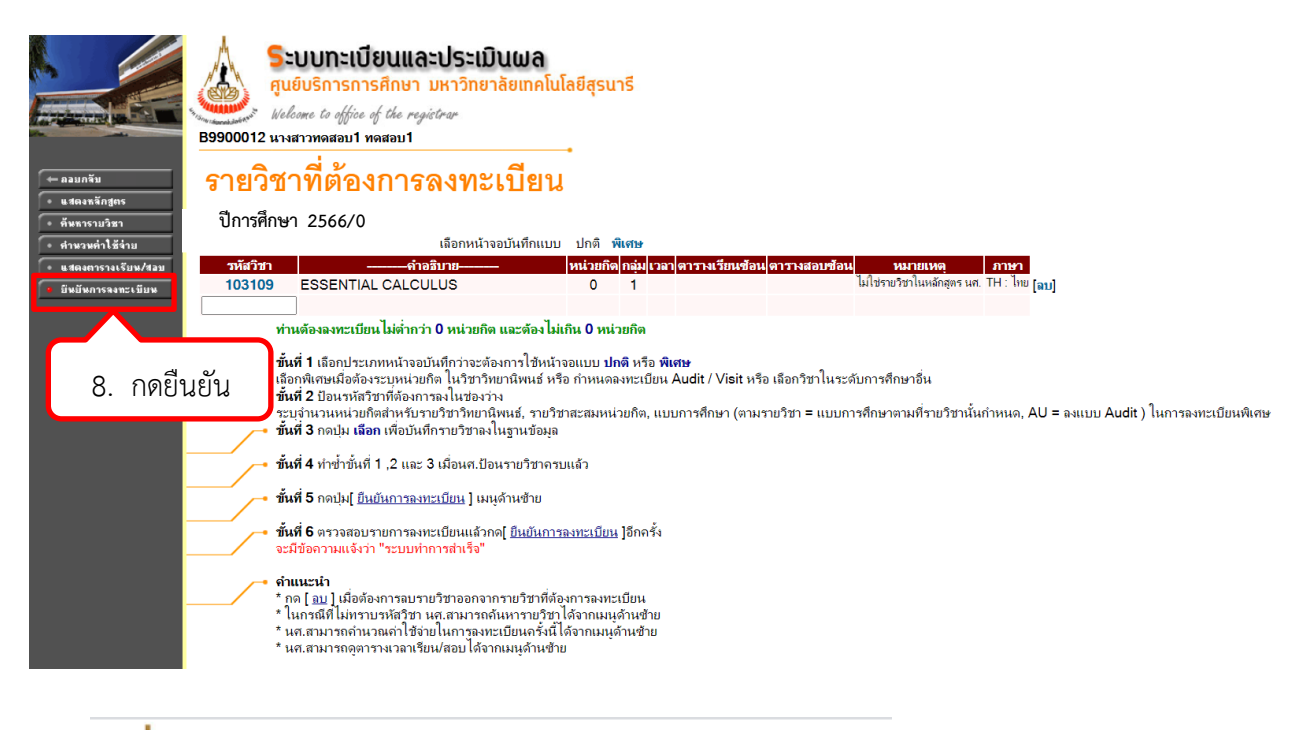

**ระบบทะเบียนและประเมินผล** ศูนย์บริการการศึกษา มหาวิทยาลัยเทคโนโลยีสุรนารี Welcome to office of the registrar B9900012 นางสาวทดสอบ1 ทดสอบ1

## ยืนยันการลงทะเบียน

|          | นศ.โปรดตรวจสอบรายการลงทะเ<br><b>เมื่อนศ.มันใจแล้วให้กดปุ้ม กรุณ</b> า<br>ยืนยันการลงทะเบียน   | เบียน<br>เกดปุ่ม    |                | 9. í      | าดยื่น       | ยันการลงทร | ะเเ |
|----------|-----------------------------------------------------------------------------------------------|---------------------|----------------|-----------|--------------|------------|-----|
|          | รายวิชาที่ต้องการฉงทะเบียน                                                                    | Ł                   |                |           |              |            |     |
| รหัสวิชา | ชื่อรายวิชา แ                                                                                 | บบการ<br>ศึกษา      | หน่วยกิด       | ท กลุ่ม   | ม ภาษา       |            |     |
| 103109   | ESSENTIAL CALCULUS<br>แดลดูลัสพื้นฐาน (เรียนออนไลน์ เรียนล่วงหน้า ไม่<br>แสดงผลใน Transcript) | GD                  | 0              | 1         | TH :<br>ไทย  |            |     |
|          | ้ <i>เ</i> จำนวนหน่วย                                                                         | บกิตรวม             | ı 0            |           |              |            |     |
|          |                                                                                               |                     |                |           |              | 1          |     |
|          | ตารางสอบ                                                                                      |                     |                |           |              |            |     |
| รหัสวิชา | ชื่อรายวิชา                                                                                   | กลุ่มา              | สอบกลา√<br>ภาค | เสอบ<br>ร | ประจำ<br>เาค |            |     |
| 103109   | ESSENTIAL CALCULUS<br>แตลดูลัสพื้นฐาน (เรียนออนไลน์ เรียนล่วงหน้า ไม่แสด<br>ผลใน Transcript)  | <mark>1</mark><br>พ | -              |           | -            |            |     |

หมายเหตุ C = Lecture L = Lab R = ประชุม S = Self Study T = ดิว

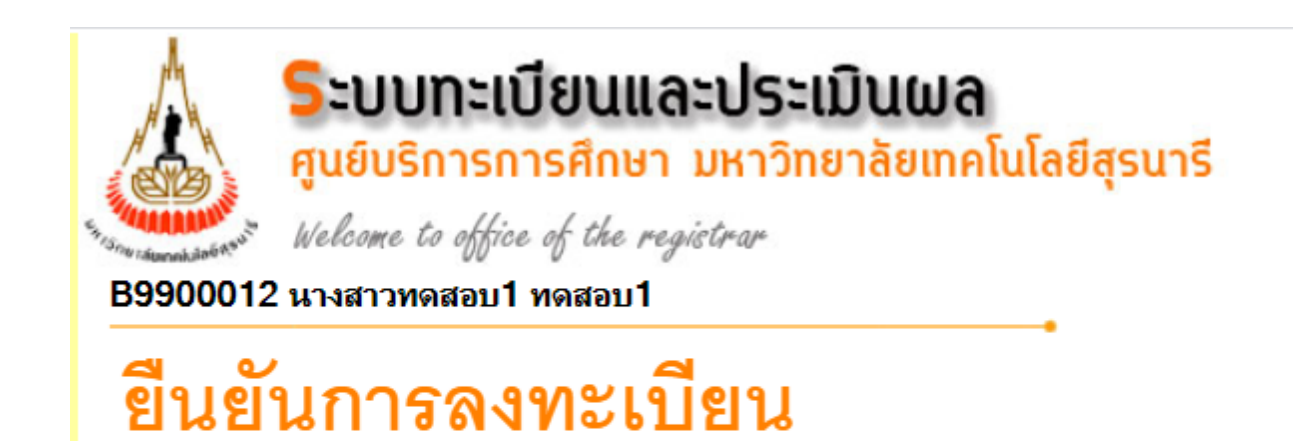

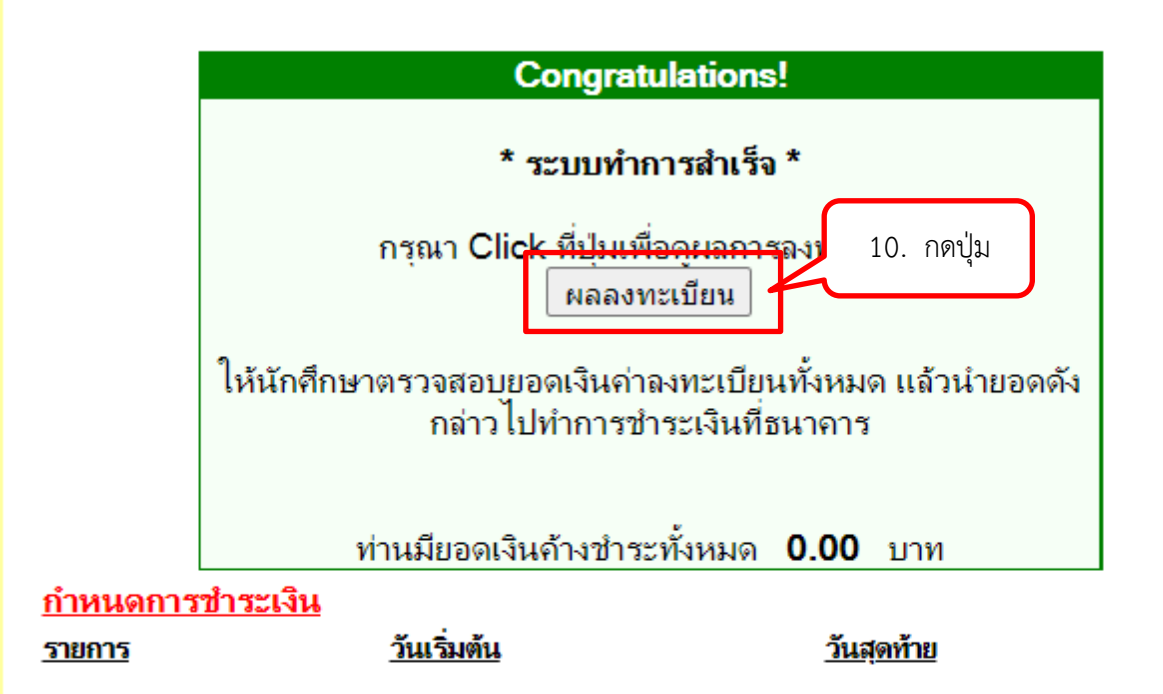